1. To perform a full text search on transaction detail items, first you have to navigate to its list view. To do this, open any transaction's detail view, and execute the "Search" function of the detail items.

| Sales Invoices   | S INV1410/063 - Sales In ×     |                     |                     |                 |                |                |         |              |              |
|------------------|--------------------------------|---------------------|---------------------|-----------------|----------------|----------------|---------|--------------|--------------|
| Sale             | s Invoices                     |                     |                     |                 |                |                |         |              |              |
|                  |                                |                     |                     |                 |                |                |         |              |              |
| Sales Invoice    |                                |                     |                     |                 |                |                |         |              |              |
| Details DO Addre | ess Others Notes 🆆 Files       |                     |                     |                 |                |                |         |              |              |
| Customer:        | 700-A002 ×                     | Currency:           | RM                  | $\times$ $\vee$ | Rate:          |                |         | 1.000000     | ~ >          |
| Location:        | ×                              | v Project:          |                     | ×v              | Cost Centre:   |                |         | ×            | $\checkmark$ |
| To:              | ABC. SDN. BHD.                 | Attention:          |                     |                 | Date:          | 27/10/2014     |         | $\checkmark$ |              |
| Address:         |                                | Agent:              |                     | ×v              | Invoice No.:   | INV1410/063    |         |              | ~            |
|                  |                                | Our DO No:          |                     |                 | Reference No:  |                |         |              |              |
|                  |                                | Delivery Term:      |                     |                 | Term:          | C.O.D.         |         | ×            | ~            |
|                  |                                |                     |                     |                 | Due Date:      | 27/10/2014     |         |              | ~            |
| <b>→</b> × ↔ ♦   | 🔐 📑 Audit Trail 🛛 Diagnostic 👻 | ③ ④ ④ ● +           | 🛱 🗸 🔯 🗸             |                 |                |                |         |              |              |
| # Stock Code     | Description Further Desc       | Qty UOM Search      | Tax Code            | Tax Ra          | ate Tax Amount | Stock Location | From DO | Unit Cos     | st           |
| AMD-XP/1800      | D AMD XP 1800                  | 1.00 UNITS Navigate | to list of records. | 0.00            | 9%             |                |         |              |              |
|                  |                                |                     |                     |                 |                |                |         |              |              |
|                  |                                |                     |                     |                 |                |                |         |              |              |
|                  |                                |                     |                     |                 |                |                |         |              |              |
|                  |                                |                     | 685.00              |                 |                |                |         |              |              |
| Tax Indusive     | Taxable Amt:                   | 685.00 🗘            | Tax:                |                 | 0 Net T        | otal:          |         | 685          | 5.00         |

2. Provide the search keyword. System will filter the data from database with the filter

| Vert       Vert                                                                                                    | Vert       Vert                                                                                                    | -  | 🕑 📋 -          | X (            | C 💿 🧿 🤋                                 | rv Maintenan                          | -             |                        |           | Si             | ales Invoid                  | ce Details - Q             | nE Business | Solutions              |                |          |          |             |            | T       | - 🗆    |
|----------------------------------------------------------------------------------------------------|----------------------------------------------------------------------------------------------------|----|----------------|----------------|-----------------------------------------|---------------------------------------|---------------|------------------------|-----------|----------------|------------------------------|----------------------------|-------------|------------------------|----------------|----------|----------|-------------|------------|---------|--------|
| B         States Trivicice         B         INV1410(063 - Sales Inv         States Invoice         A set Invoice         A set Invoice                                                                                                    | B         Sales Invoice         B         Inv1100/051-Sales Inv         Cales and the second and the second and | Ne | ew<br>Creation | Delete<br>Edit | Selling Price<br>Inquiry<br>Record Edit | Open Related<br>Record<br>Open Object | Refresh       | Audit<br>Trail<br>View | IO        | Close<br>Close | Previous<br>Record<br>Record | Next Reco<br>ds Navigation | ord hard    | l disk<br>Full Text Se | × Search       |          |          |             |            |         |        |
| Sales Invoice         #         Stock         Reference No         Description         UCM         Qty         Unit Price         Descruption         Amount         Stock Location         Tax Cade         Tax Cade         Cate Centre         Department         Priorit         Net A           V         Image: Construction of the Construction of the Construction o                                                                                                    | Sales Invoice         #         Stock         Reference No         Description         UOM         Qty         Unit Price         Descruit         Amount         Stock Location         Tax Code         Tax Rate         Cost Centre         Department         Project         Net /           V         Image: Cost Contre         Image: Cost Contre         Maxter         Cost Centre         Department         Project         Net /           V         Image: Cost Contre         Maxter         Cost Centre         Department         Project         Net /           V         Image: Cost Contre         Maxter         Maxter         Cost Centre         Department         Project         Net /           Image: Cost Contre         Maxter         Maxter         Cost Centre         Department         Project         Net /           Image: Cost Contre         Maxter         Stock Location         Image: Cost Centre         Department         Project         Net /           Image: Cost Contre         Stock Location         Image: Cost Centre         Stock Location         Image: Cost Centre         Department         Project         Net /           Image: Cost Centre         Stock Location         Image: Cost Centre         Stock Location         Image: Cost Centre         Stock Location                                                                                                    | S  | Sales Invoic   | s I            | nvoice                                  | Deta                                  | Sales Invoice | e Details              | ×         |                |                              |                            |             |                        |                |          |          |             |            |         |        |
| v         v                                                                                                    | •         ·         ·         ·         ·         ·         ·         ·         ·         ·         ·         ·         ·         ·         ·         ·         ·         ·         ·         ·         ·         ·         ·         ·         ·         ·         ·         ·         ·         ·         ·         ·         ·         ·         ·         ·         ·         ·         ·         ·         ·         ·         ·         ·         ·         ·         ·         ·         ·         ·         ·         ·         ·         ·         ·         ·         ·         ·         ·         ·         ·         ·         ·         ·         ·         ·         ·         ·         ·         ·         ·         ·         ·         ·         ·         ·         ·         ·         ·         ·         ·         ·         ·         ·         ·         ·         ·         ·         ·         ·         ·         ·         ·         ·         ·         ·         ·         ·         ·         ·         ·         ·         ·         ·         ·         ·         ·                                                                                                    |    | Sales Invoice  | #              | Stock                                   | Reference No                          | Description   |                        |           | UOM            | Qty                          | Unit Price                 | Discount    | Amount                 | Stock Location | Tax Code | Tax Rate | Cost Centre | Department | Project | Net Ar |
| N         NU109         1.         M206-54         MAXTOR 2006 H000 HARD DISK         UNTS         1.00         290.0         290.0         290.0         0.00%         0.00%         0.00%         0.00%         0.00%         0.00%         0.00%         0.00%         0.00%         0.00%         0.00%         0.00%         0.00%         0.00%         0.00%         0.00%         0.00%         0.00%         0.00%         0.00%         0.00%         0.00%         0.00%         0.00%         0.00%         0.00%         0.00%         0.00%         0.00%         0.00%         0.00%         0.00%         0.00%         0.00%         0.00%         0.00%         0.00%         0.00%         0.00%         0.00%         0.00%         0.00%         0.00%         0.00%         0.00%         0.00%         0.00%         0.00%         0.00%         0.00%         0.00%         0.00%         0.00%         0.00%         0.00%         0.00%         0.00%         0.00%         0.00%         0.00%         0.00%         0.00%         0.00%         0.00%         0.00%         0.00%         0.00%         0.00%         0.00%         0.00%         0.00%         0.00%         0.00%         0.00%         0.00%         0.00%         0.00%         0.00% <td>No         No         No&lt;</td> <td>9</td> <td>f</td> <td></td> <td></td> <td></td> <td></td> <td></td> <td></td> <td></td> <td></td> <td></td> <td></td> <td></td> <td></td> <td></td> <td></td> <td></td> <td></td> <td></td> <td></td> | No         No         No<                                                                                                    | 9  | f              |                |                                         |                                       |               |                        |           |                |                              |                            |             |                        |                |          |          |             |            |         |        |
| Involution         1         Seduct-Indexing         Seduct-Indexing                                                                                                    | Involution         1         Seduct-Indexis         Seduct-Indexis         Seduct-Indexis         Invito-Indexis         Invito-Indexis                                                                                                    |    | INV 11109      | 1.             | M20G-54                                 |                                       | MAXTOR 20     | GB 5400 H              | ARD DISK  | UNITS          | 1.00                         | 290.00                     |             | 290.00                 |                |          | 0.00%    |             |            |         | 2      |
| Inv 1113     1     Moder-for     MARTOR 2006 MARD DISK     VIII3     7-00     390,00     2/7,00,00     SR     6.00%     Image: Control of the control of the control of t                                                                                                    | Inviting         1         Maderio         Matter 2006 1000         Matter 2006 10000         Matter 2006 10                                                                                                    |    | INV0101/006    | 1              | SG80G-100(SN)                           |                                       | SEAGATE 8     | OGB 1000               | ADD DISK  | UNIT           | 3.00                         | 270.00                     |             | 810.00                 |                |          | 0.00%    |             |            |         | 8      |
| Inv         1.         M20G-54         MAXTOR 20GB 5400 HARD DISK         LNITS         1.00         290.00         290.00         0.00%                                                                                                    | Inv         Index         And Control         And Control         And Contro         And Control         And Cont                                                                                                    |    | INV 11113      | 1.             | M20G-100                                |                                       | MAXTOR 20     | GB 100001              | HARD DISK | UNITS          | 1.00                         | 900.00                     |             | 900.00                 |                | SR       | 6.00%    |             |            |         | 2,7    |
|                                                                                                    |                                                                                                    |    |                |                |                                         |                                       |               |                        | 100.0104  |                | 1.00                         | 200.00                     |             | 200.00                 |                |          | 0.000%   |             |            |         |        |
|                                                                                                    |                                                                                                    |    | INV 11108      | 1.             | M20G-54                                 |                                       | MAXTOR 20     | GB 5400 H              | ARD DISK  | UNITS          | 1.00                         | 290.00                     |             | 290.00                 |                |          | 0.00%    |             |            |         |        |

3. To open the source transaction, move your focus to column "Sales Invoice", and select the invoice you want to open, and click "Open Related Record".

| 956        | 2       | o 📋 -         | ×        | • • • •         |                                                   |                                              |                                   |                                           | Si     | ales Invoio | e Details - Q | nE Business | Solutions    |                |          |          |             |                 | Ť.             | - 🗆 ×      |
|------------|---------|---------------|----------|-----------------|---------------------------------------------------|----------------------------------------------|-----------------------------------|-------------------------------------------|--------|-------------|---------------|-------------|--------------|----------------|----------|----------|-------------|-----------------|----------------|------------|
|            | •       | Home          | View     | Tools Inqui     | ry Maintenano                                     | e                                            |                                   |                                           |        |             |               |             |              |                |          |          |             |                 |                | ^          |
|            |         |               | X        |                 |                                                   | C                                            | $\overline{\mathfrak{S}}$         |                                           | ×      |             | J             | han         | d disk       | × Search       |          |          |             |                 |                |            |
|            | TNEV    | v             | Delete   | Inquiry         | Record                                            | Refresh                                      | Trail                             | 10                                        | Close  | Record      | Next Rect     | ла          |              |                |          |          |             |                 |                |            |
| Rec        | ords C  | reation       | Edit     | Record Edit     | Open Object                                       |                                              | View                              |                                           | Close  | Record      | ds Navigation | 1           | Full Text Se | earch          |          |          |             |                 |                |            |
| Navigation | 5       | Sales Invoid  | s II     |                 | Open Relater<br>Open the record<br>property edite | d Record (C<br>ord associate<br>or (SHIFT+C1 | trl+Shil<br>d with th<br>TRL+left | f <b>t+0)</b><br>e focused refe<br>click) | erence |             |               |             |              |                |          |          |             |                 |                | •          |
|            |         | Sales Invoice | e #      | stock           | Reference No                                      | Description                                  |                                   |                                           | UOM    | Qty         | Unit Price    | Discount    | Amount       | Stock Location | Tax Code | Tax Rate | Cost Centre | Department      | Project        | Net Amount |
|            | ٩       |               |          |                 |                                                   |                                              |                                   |                                           |        |             |               |             |              |                |          |          |             |                 |                |            |
|            | 1       | NV 11109      | 1.       | M20G-54         |                                                   | MAXTOR 20                                    | GB 5400                           | HARD DISK                                 | UNITS  | 1.00        | 290.00        |             | 290.00       |                |          | 0.00%    |             |                 |                | 290.00     |
|            |         | NV0101/00     | 1        | SG80G-100(SN)   |                                                   | SEAGATE 8                                    | 0GB 100                           | D HARD DISK                               | UNIT   | 3.00        | 270.00        |             | 810.00       |                |          | 0.00%    |             |                 |                | 810.00     |
|            |         | NV 11113      |          | M20G-70         |                                                   | MAXTOR 20                                    | GB 7000                           | HARD DISK                                 | UNITS  | 7.00        | 390.00        |             | 2,730.00     |                |          | 0.00%    |             |                 |                | 2,730.00   |
|            |         | NV1504/004    | 1        | M20G-100        |                                                   | MAXTOR 20                                    | GB 1000                           | D HARD DISK                               | UNITS  | 1.00        | 900.00        |             | 900.00       |                | SR       | 6.00%    |             |                 |                | 954.00     |
|            |         | NV 11108      | 1.       | M20G-54         |                                                   | MAXTOR 20                                    | GB 5400                           | HARD DISK                                 | UNITS  | 1.00        | 290.00        |             | 290.00       |                |          | 0.00%    |             |                 |                | 290.00     |
|            |         |               |          |                 |                                                   |                                              |                                   |                                           |        |             |               |             |              |                |          |          |             |                 |                |            |
| [Serv      | er: loc | alhost(11.00  | 0.5058)] | [Database: Samp | leDb(2014.5.6.8)]                                 | [QSS: local                                  | host, 258                         | 11] User: A                               | DMIN   |             |               |             |              |                |          |          |             | Current Working | Date: 30/10/20 | 14 🗸 .     |

4. System will open the selected invoice "INV 1113" for you.

| Sales Invoices | INV 1410/063 - Sales Inv | Sales Invoice Details | 🖇 INV 11113 - Sales Invoi 🛛 🗙 |
|----------------|--------------------------|-----------------------|-------------------------------|
|                |                          |                       |                               |

| \$  | Sa            | les     | Invoice                | S              |              |               |              |            |          |                 |                                |            |            |         |           |
|-----|---------------|---------|------------------------|----------------|--------------|---------------|--------------|------------|----------|-----------------|--------------------------------|------------|------------|---------|-----------|
|     | Sales Invoice |         | 1                      | -10            |              |               |              |            |          |                 |                                |            |            |         |           |
| C   | ustomer:      | Address | Others Notes           | C Files        | × •          | Currency:     | RM           |            |          | × v             | Rate:                          |            |            |         | 1.000000  |
| Lo  | ocation:      |         |                        |                | ×v           | Project:      |              |            |          | × v             | Cost Centre                    | :          |            |         | ×v        |
| Т   | D:            | В       | EST TECH ENGINEERING S | SDN. BHD.      |              | Attention:    | MR. WONG     |            |          |                 | Date:                          | 10/02      | /2011      | -       | ~         |
| A   | ddress:       | N       | O. 30, FIRST FLOOR,    |                |              | Agent:        | PETER        |            |          | $\times$ $\vee$ | Invoice No.:                   | INV 1      | INV 11113  |         |           |
|     |               | 3/      | ALAN SS 22/23, DAMANSA | IRA JAYA,      |              | Our DO No:    |              |            |          |                 | Reference N                    | lo:        |            |         |           |
|     |               | 4       | 7400 PETALING JAYA,    |                |              | Delivery Term | :            |            |          |                 | Term:                          | 30 DA      | YS         |         | × ×       |
|     |               | SI      | ELANGOR, MALAYSIA.     |                |              |               |              |            |          |                 | Due Date:                      | 12/03      | /2011      |         | ~         |
|     |               |         |                        |                |              |               |              |            |          |                 |                                |            |            |         |           |
|     | X 🕁           | ♥       | 📴 📄 Audit Trail        | Diagnostic 👻 ( | o 🗿 🚳   f    | ð • 🖾 • 🕻     | ġ v          |            |          |                 |                                |            |            |         |           |
| #   | f Stock Co    | le      | Description            |                | Further Desc | Qty           | UOM          | Unit Price | Amount   | Tax Code        | Tax Rate                       | Tax Amount | Stock Loca | From DO | Unit Cost |
| + 1 | . M20G-70     |         | MAXTOR 20GB 7000 H     | ARD DISK       | 2            | 7.00          | UNITS        | 390.00     | 2,730.00 |                 | 0.00%                          |            |            |         |           |
| 2   | . ASUS-EX     |         | ASUS TECH EX MOTHE     | ERBOARD        | 2            | 6.00          | UNITS        | 280.00     | 1,680.00 |                 | 0.00%                          |            |            |         |           |
|     |               |         |                        |                |              |               |              |            |          |                 |                                |            |            |         |           |
|     |               |         |                        |                |              |               |              |            | 4,410.00 |                 |                                |            | ]          |         |           |
| Ta: | x Indusive    |         | т                      | axable Amt:    |              | 4,4           | 10.00 🗘 Tax: |            |          |                 | <ul> <li></li> <li></li> </ul> | Net Total  |            |         | 4,410.00  |

The full text search function is application to all types of data.